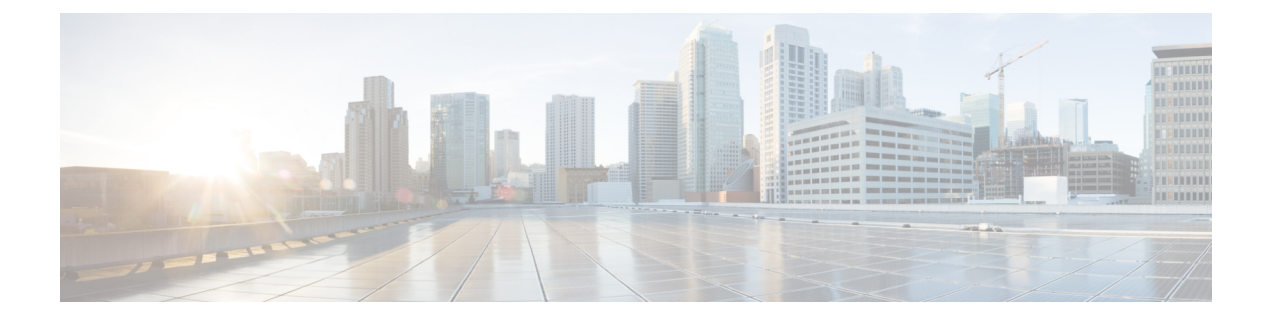

# **Configure the ATA 191**

- Telephony Features, on page 1
- Product-Specific Configuration Parameters, on page 6
- Add Users to Cisco Unified Communications Manager, on page 12
- Emergency Call Support Background, on page 12

# **Telephony Features**

The following table lists the supported telephony features. Use Cisco Unified Communications Manager Administration to configure many of these features.

| Feature                              | Description                                 | n                                                                                                    | Configuration Reference                                                                                                    |
|--------------------------------------|---------------------------------------------|----------------------------------------------------------------------------------------------------|----------------------------------------------------------------------------------------------------|
| Audible Message<br>Waiting Indicator | A stutter to<br>a user has o<br><b>Note</b> | one from the handset or speakerphone indicates that<br>one or more new voice messages on a line.<br>The stutter tone is line-specific. You hear it only<br>when using the line with the waiting messages. | <ul> <li>For more information, refer to Administration Guide for Unified Communications. IM and Presence Service, "Adm Overview" chapter</li> <li>System Configuration G Unified Communication. "Configure Analog Tele Adapters" chapter</li> <li>Feature Configuration G Unified Communication. "Adapters" chapter</li> </ul> |

| Table 1 | : Telephony | Features for | the ATA 191 |
|---------|-------------|--------------|-------------|
|---------|-------------|--------------|-------------|

| Feature      | Description                                                                                                    | Configuration Reference                                                                                                    |
|--------------|----------------------------------------------------------------------------------------------------|----------------------------------------------------------------------------------------------------|
| cBarge       | Allows a user to join a nonprivate call on a shared phone line.<br>cBarge adds a user to a call and converts it into a conference,<br>allowing the user and other parties to access conference features.<br>Your ATA supports Barge on a conference bridge. | <ul> <li>For more information, refer to:</li> <li>System Configuration Guide<br/>Unified Communications M<br/>"Configure Analog Telepho<br/>Adapters" chapter</li> <li>Feature Configuration Guid<br/>Unified Communications M<br/>"Barge" chapter</li> </ul>                                                                      |
| Call forward | Allows users to redirect incoming calls to another number. Call<br>forward options include Call Forward All, Call Forward Busy,<br>and Call Forward No Answer.                                                                                              | <ul> <li>For more information, refer to:</li> <li>System Configuration Guida<br/>Unified Communications M<br/>"Configure Analog Telepho<br/>Adapters" chapter</li> <li>Feature Configuration Guid<br/>Unified Communications M<br/>"Call Forwarding" chapter</li> </ul>                                                            |
| Call pickup  | Allows users to redirect a call that is ringing on another phone within their pickup group to their phone.                                                                                                    | For more information, refer to:<br>• Feature Configuration Guid<br>Unified Communications M<br>"Call Pickup" chapter                                                                                                    |
| Call waiting | Indicates (and allows users to answer) an incoming call that<br>rings while on another call. Displays incoming call information<br>on the phone screen.                                                                                                    | For more information, refer to:<br>• System Configuration Guide<br>Unified Communications M<br>"Configure Analog Telepho<br>Adapters" chapter                                                                                                    |
| Caller ID    | Displays caller identification such as a phone number, name,<br>or other descriptive text on the phone screen.                                                                                                    | <ul> <li>For more information, refer to:</li> <li>System Configuration Guida<br/>Unified Communications M<br/>"Configure Analog Telepho<br/>Adapters" chapter</li> <li>Administration Guide for C<br/>Unified Communications Ma<br/>IM and Presence Service an<br/>Presence Service, Cisco Un<br/>Phone Configurations.</li> </ul> |

| Feature                             | Description                                                                                                    | <b>Configuration Reference</b>                                                                                                    |
|-------------------------------------|----------------------------------------------------------------------------------------------------|----------------------------------------------------------------------------------------------------|
| Conference                          | <ul> <li>Allows a user to talk simultaneously with multiple parties<br/>by calling each participant individually. Conference<br/>features include Adhoc Conference, cBarge, and Meet-Me.</li> <li>Allows a noninitiator in a standard (ad hoc) conference to<br/>add or remove participants.</li> </ul> | <ul> <li>For more information, refer to</li> <li>System Configuration G<br/>Unified Communication<br/>"Configure Analog Tele<br/>Adapters" chapter</li> <li>Feature Configuration G<br/>Unified Communication<br/>"Conferencing Features"</li> </ul>           |
| Direct transfer                     | Allows users to connect two calls to each other (without remaining on the line).                                                                                                    | <ul> <li>For more information, refer to</li> <li>System Configuration G<br/>Unified Communication<br/>"Configure Analog Tele<br/>Adapters" chapter</li> <li>Feature Configuration G<br/>Unified Communication<br/>"Call Transfer" chapter</li> </ul>           |
| Forced authorization<br>codes (FAC) | Controls the types of calls that certain users can place.                                                                                                    | <ul> <li>For more information, refer to</li> <li>System Configuration G<br/>Unified Communication<br/>"Configure Analog Tele<br/>Adapters" chapter</li> <li>Feature Configuration G<br/>Unified Communication<br/>"Speed Dial and Abbre<br/>chapter</li> </ul> |
| Group call pickup                   | Allows a user to answer a call that is ringing on a directory number in another group.                                                                                                    | <ul> <li>For more information, refer to</li> <li>System Configuration G<br/>Unified Communication<br/>"Configure Analog Tele<br/>Adapters" chapter</li> <li>Feature Configuration G<br/>Unified Communication<br/>"Call Pickup" chapter</li> </ul>             |

| Feature            | Description                                                                                                    | Configuration Reference                                                                                                    |
|--------------------|----------------------------------------------------------------------------------------------------|----------------------------------------------------------------------------------------------------|
| Hold/Resume        | Allows the user to move a connected call between an active state and a held state.         Note       No support for resuming a call from a shared line party.                                                                                                    | <ul> <li>For more information, refer to:</li> <li>System Configuration Guid<br/>Unified Communications M.<br/>"Configure Analog Telepho<br/>Adapters" chapter</li> <li>Feature Configuration Guid<br/>Unified Communications M.<br/>"Secure Tone" chapter</li> </ul>              |
| Meet–Me conference | Allows a user to host a Meet-Me conference in which other<br>participants call a predetermined number at a scheduled time.                                                                                                    | <ul> <li>For more information, refer to:</li> <li>System Configuration Guide<br/>Unified Communications M<br/>"Configure Analog Telephe<br/>Adapters" chapter</li> <li>Feature Configuration Guid<br/>Unified Communications M<br/>"Meet-Me Conferencing"</li> </ul>              |
| Message Waiting    | Defines directory numbers for message-waiting on and<br>message-waiting off indicator. A directly connected<br>voice-messaging system uses the specified directory number to<br>set or to clear a message-waiting indication for a particular<br>Cisco Unified IP Phone. | <ul> <li>For more information refer to:</li> <li>System Configuration Guide<br/>Unified Communications M<br/>"Configure Analog Telepho<br/>Adapters" chapter</li> <li>Feature Configuration Guid<br/>Unified Communications M<br/>"Audible Message Waiting<br/>chapter</li> </ul> |
| Music on hold      | Plays music while callers are on hold.                                                                                                    | <ul> <li>For more information, refer to:</li> <li>System Configuration Guide<br/>Unified Communications M<br/>"Configure Analog Telephe<br/>Adapters" chapter</li> <li>Feature Configuration Guid<br/>Unified Communications M<br/>"Music On Hold" chapter</li> </ul>             |

I

| Feature                   | Description                                                                                                    | Configuration Reference                                                                                                    |
|---------------------------|----------------------------------------------------------------------------------------------------|----------------------------------------------------------------------------------------------------|
| Privacy                   | Prevents users who share a line from adding themselves to a call.                                                                                                    | <ul> <li>For more information refer to</li> <li>System Configuration G<br/>Unified Communication<br/>"Configure Analog Tele<br/>Adapters" chapter</li> <li>Feature Configuration G<br/>Unified Communication<br/>"Privacy" chapter</li> </ul>                  |
| Redial                    | Allows users to call the most recently dialed phone number by pressing the *# feature code.                                                                                                    | Requires no configuration.                                                                                                    |
| Shared line               | Allows a user to have several devices that share the same phone<br>number or allows a user to share a phone number with a<br>coworker.                                                                                                    | <ul> <li>For more information, refer t</li> <li>System Configuration G<br/>Unified Communication<br/>"Configure Analog Tele<br/>Adapters" chapter</li> <li>Feature Configuration G<br/>Unified Communication<br/>"Manager Assistant" ch</li> </ul>             |
| Speed dialing             | <ul> <li>Allows users to speed dial a phone number by entering * and an assigned index code (1 to 199) on the phone keypad.</li> <li>Example: Press *199 to dial the phone number with index code 199.</li> <li>Users assign index codes on Line configuration from the Cisco Unified Communications Manager Device window.</li> </ul> | <ul> <li>For more information, refer t</li> <li>System Configuration G<br/>Unified Communication<br/>"Configure Analog Tele<br/>Adapters" chapter</li> <li>Feature Configuration G<br/>Unified Communication<br/>"Speed Dial and Abbrev<br/>chapter</li> </ul> |
| Time Zone Update          | Updates the device with time zone changes.                                                                                                    | For more information, refer t<br>• System Guide for Cisco<br>Communications Manag<br>Analog Telephone Adap                                                                                                    |
| Voice-messaging<br>system | Enables callers to leave messages if calls are unanswered.                                                                                                    | For more information refer to<br>• System Configuration G<br>Unified Communication<br>"Configure Analog Tele<br>Adapters" chapter                                                                                                    |

## **Product-Specific Configuration Parameters**

Cisco Unified Communications Manager Administration allows you to set some product-specific configuration parameters for the ATA 191. The following table lists the configuration windows and their paths to configure the parameters.

#### **Table 2: Configuration Information**

| Configuration Window       | Path                                                                            |
|----------------------------|---------------------------------------------------------------------------------|
| Phone Configuration window | <b>Device</b> > <b>Phone</b> ; Product Specific Configuration portion of window |

The following table lists the configuration parameters you can set using Cisco Unified Communications Manager Administration. You can set the configuration parameters using the Phone configuration window. Options with an asterisk in the window are required.

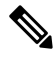

**Note** Set the following ATA 191 parameters from port 1 only: IVR Password, CDP, Impedance, Input/Output Audio Level, Timers, Call Sequence, Ring1 Cadence, Ring2 Cadence, CPC Delay, CPC Duration, and MTU Size. Setting these parameters from port 2 has no effect.

| Parameter                      | Description                                                                                                    |
|--------------------------------|----------------------------------------------------------------------------------------------------|
| Line 2 Support                 | Enable and disable the Phone 2 port on the ATA 191.                                                                                                    |
|                                | Default: Enabled                                                                                                    |
| Web Access                     | Enable the ATA 191 to accept web connections or an HTTP client.<br>If this option is disabled, then access to the ATA 191's internal<br>web page is blocked. In addition, the Problem Report Tool (PRT)<br>is disabled. |
|                                | Default: Disabled                                                                                                    |
| HTTPS Server                   | Enable both HTTPS and HTTP connections to the ATA 191, or restrict connections to HTTPS only.                                                                                                    |
|                                | Default: HTTPS and HTTP                                                                                                    |
| Admin Password*                | Set the password to access the Web Administrator interface.                                                                                                    |
|                                | The password can be from 8 to 127 characters.                                                                                                    |
| SSH Access                     | Set whether the ATA 191 accepts SSH connections. If you block SSH connections, then access to the ATA 191 is blocked.                                                                                                   |
|                                | Default: Disabled                                                                                                    |
| Cisco Discovery Protocol (CDP) | Enable or disable the CDP function of the ATA 191.                                                                                                    |
|                                | Default: Enabled                                                                                                    |

Table 3: Product-Specific Configuration Parameters for the ATA 191

| Parameter                            | Description                                                                                                    |
|--------------------------------------|----------------------------------------------------------------------------------------------------|
| Link Layer Discovery Protocol (LLDP) | Enable or disable LLDP on the ATA 191.                                                                                                    |
|                                      | Default: Enabled                                                                                                    |
| LLDP Asset ID                        | Set the Asset ID from LLDP. The maximum length is 32.                                                                                                    |
| 802.1x Authentication                | Enable or disable the 802.1x authentication.                                                                                                    |
|                                      | Default: User Controlled                                                                                                    |
|                                      | If the parameter is set to User Controlled, the feature is disabled<br>on the ATA. User needs to enable it through the IVR setting on<br>the phone that is connected to the ATA. For other values (Enabled<br>or Disabled), the setting in CUCM takes preference. |
| Log Server                           | If using IPv4, specify an IP address and port of a remote system where log messages are sent.                                                                                                    |
| IPv6 Log Server                      | If using IPv6, specify an IP address and port of a remote system where log messages are sent.                                                                                                    |
| Remote Log                           | Specify where to send the log data by serviceability. If enabled,<br>log data is copied to the location specified by the Log Server or<br>IPv6 Log Server parameters. If disabled, log data is not copied<br>to the log server location.<br>Default: Disabled     |
|                                      |                                                                                                    |

I

| Parameter                   | Description                                                                                                    |
|-----------------------------|----------------------------------------------------------------------------------------------------|
| Log Profile                 | Run the pre-defined debug command remotely:                                                                                                    |
|                             | • Default—Resets the debug level to default.                                                                                                    |
|                             | <ul> <li>Preset—Use log module settings on Phone Adapter<br/>Configuration Utility for debug flags.</li> </ul>                                                                                                    |
|                             | • Telephony—Turn on debug flag for provisioning (including auto upgrade) and call features.                                                                                                    |
|                             | • SIP—Turn on debug flag for SIP messages.                                                                                                    |
|                             | • UI—Turn on debug flag for key event such as DTMF, PRT, and reset button.                                                                                                    |
|                             | • Network—Turn on debug flag for network events, such as DHCP, VLAN, link status change.                                                                                                    |
|                             | • Media—Turn on debug flags for RTP, Fax, Tone, and SLIC-related issues.                                                                                                    |
|                             | • System—Turn on debug flag for system events, such as reboot, or factory reset.                                                                                                    |
|                             | • Web—Turn on debug flag for web operation and event logs.                                                                                                    |
|                             | • NTP—Turn on debug flag for NTP related logs.                                                                                                    |
|                             | • CDPLLDP—Turn on debug flag for CDP and LLDP logs.                                                                                                    |
|                             | • Security—Turn on debug flag for security related logs.                                                                                                    |
| Customer support upload URL | Provides the URL for the Problem Report Tool (PRT).                                                                                                    |
| Load Server                 | If using IPv4, the ATA uses an alternative server to obtain firmware loads and upgrades, rather than the defined TFTP server.                                                                                                    |
| IPv6 Load Server            | If using IPv6, the ATA uses an alternate server to obtain firmware loads and upgrades, rather than the defined TFTP server.                                                                                                    |
| Auto Barge                  | Auto Barge adds a user to an active call. An offhook phone<br>automatically adds the user (initiator) to the shared line call<br>(target), and the users currently on the call receive a tone (if<br>configured). Barge supports conference bridges. |
| Echo Cancellation           | Enable or Disable the use of echo canceler.                                                                                                    |

| Parameter                          | Description                                                                                                    |
|------------------------------------|----------------------------------------------------------------------------------------------------|
| Fax Mode                           | The Cisco ATA 191 supports these fax modes:                                                                                                    |
|                                    | • Fax Pass-Through–Allows fax and modem traffic to pass through a voice port using the re-INVITE method (codec can be g711ulaw or g711alaw).         |
|                                    | <ul> <li>NSE Fax Pass-through g711ulaw–Allows fax traffic to pass<br/>through a voice port using the NSE method by codec<br/>g711ulaw.</li> </ul>    |
|                                    | <ul> <li>NSE Fax Pass-through g711alaw–Allows fax traffic to pass<br/>through a voice port using the NSE method by codec<br/>g711alaw.</li> </ul>    |
|                                    | • T.38 Fax Relay–Allows for a quicker protocol for fax transmission over packet networks.                                                            |
| Fax Error Correction Mode Override | You can set the fax error correction mode override values to one of the following settings:                                                          |
|                                    | • Default                                                                                                    |
|                                    | • On                                                                                                    |
|                                    | • Off                                                                                                    |
| FAX Disable ECAN                   | Set this parameter to <b>yes</b> to automatically disable Echo Canceler when FAX tone is detected.                                                   |
| Modem Line                         | If you set this parameter to <b>yes</b> , the call is treated as a modem call. The ATA191 tunes VAD, Jitter buffer, and echo canceler automatically. |
| Fax T38 Return To Voice            | Set this parameter <b>yes</b> if voice callback is needed after the T.38 fax is completed.                                                           |
| Fax Tone Detect Mode               | This option controls which side detects fax tone (trigger fax):                                                                                      |
|                                    | Caller Or Callee                                                                                                    |
|                                    | • Caller Only                                                                                                    |
|                                    | • Callee Only                                                                                                    |
|                                    | The default is Caller Or Callee.                                                                                                    |
| IVR Password                       | ATA 191 IVR password.                                                                                                    |
| Input Audio Level                  | Gain value of Network-to-Phone                                                                                                    |
| Output Audio Level                 | Gain value of Phone-to-Network                                                                                                    |
| Impedance                          | The ATA 191 provides multiple impedance values, such as 6000hm for use in the United States.                                                         |

| Parameter                  | Description                                                                                                    |
|----------------------------|----------------------------------------------------------------------------------------------------|
| Caller Connect Polarity    | Control the line polarity of the Cisco ATA FXS ports when Cisco ATA is the caller and a call is connected.                                                                                             |
|                            | Default: User forward polarity                                                                                                    |
| Caller Disconnect Polarity | Control the line polarity of the Cisco ATA FXS ports when Cisco ATA is the caller and a call is disconnected.                                                                                          |
|                            | Default: User forward polarity                                                                                                    |
| Callee Connect Polarity    | Control the line polarity of the Cisco ATA FXS ports when Cisco ATA is the callee and a call is connected.                                                                                             |
|                            | Default: User forward polarity                                                                                                    |
| Callee Disconnect Polarity | Control the line polarity of the Cisco ATA FXS ports when Cisco ATA is the callee and a call is disconnected.                                                                                          |
|                            | Default: User forward polarity                                                                                                    |
| Caller ID                  | • BT FSK                                                                                                    |
|                            | • Bellcore FSK                                                                                                    |
|                            | • ETSI FSK                                                                                                    |
| Call Sequence              | Bellcore FSK                                                                                                    |
|                            | • ETSI FSK                                                                                                    |
| Mute Progress Tone         | Set this parameter to <b>On</b> to mute all progress tones on the Cisco ATA 191 during call establishment.                                                                                             |
|                            | Default setting: Off.                                                                                                    |
| Ring1 Cadence              | Cadence script for distinctive ring pattern.                                                                                                    |
|                            | Default setting: 60(2/4).                                                                                                    |
| Ring2 Cadence              | Cadence script for the alternative ring pattern triggered by SIP message.                                                                                                    |
|                            | Default setting: 60(.8/.4,.8/4).                                                                                                    |
| CPC Delay (0-255s)         | CPC(Calling Party Control) delay time in seconds after caller<br>hangs up when the ATA 191 starts removing the tip-and-ring<br>voltage to the attached equipment of the called party.                  |
|                            | <b>Note</b> When remote party hangs up, without CPC enabled, reorder tone will be played after a configurable delay. If CPC is enabled, dial tone will be played when tip-to-ring voltage is restored. |
|                            | Value range: 0–255(s).                                                                                                    |
|                            | Default setting: 2(s)                                                                                                    |

| Parameter                        | Description                                                                                                    |
|----------------------------------|----------------------------------------------------------------------------------------------------|
| CPC Duration (0-1.000s)          | CPC(Calling Party Control) duration time in seconds for which<br>the tip-to-ring voltage is removed after the caller hangs up. After<br>that, the tip-to-ring voltage is restored and dial tone will apply if<br>the attached equipment is still off hook. CPC is disabled if this<br>value is set to 0. |
|                                  | <b>Note</b> When remote party hangs up, without CPC enabled, reorder tone will be played after a configurable delay. If CPC is enabled, dial tone will be played when tip-to-ring voltage is restored.                                                                                                   |
|                                  | Value range: 0-1.000(s).                                                                                                    |
|                                  | Default setting: 0(s)                                                                                                    |
| MTU Size (576-1500)              | Maximum Transmission Unit (MTU) size that can be<br>communicated in a single network layer transaction. For IPv4<br>only mode case, the MTU size can be set from 576 to 1500; for<br>dual mode case, the MTU size can be set from 1281 to 1500.                                                          |
|                                  | Value range: 576–1500                                                                                                    |
|                                  | Default setting: 1500                                                                                                    |
| Ring and Call Waiting Tone Specs |                                                                                                    |
| Ring Waveform                    | Waveform for the ringing signal.                                                                                                    |
|                                  | Choices are Sinusoid or Trapezoid.                                                                                                    |
|                                  | Default setting: Trapezoid.                                                                                                    |
| Ring Frequency(15-50Hz)          | Frequency of the ringing signal.                                                                                                    |
|                                  | Value range: 15-50 (Hz).                                                                                                    |
|                                  | Default setting: 20.                                                                                                    |
| Ring Voltage(60-90V)             | Voltage of the ringing signal.                                                                                                    |
|                                  | Value range: 60-90 (V).                                                                                                    |
|                                  | Default setting: 85.                                                                                                    |
| Timers                           |                                                                                                    |
| Offhook Validation Timer         | Indicates the time to validate an offhook event.                                                                                                    |
| (50-1000ms)                      |                                                                                                    |
| Onhook Validation Timer          | Indicates the time to validate an onhook event.                                                                                                    |
| (50-1000ms)                      |                                                                                                    |
| Hookflash Timer                  | Indicates the time to validate a hookflash event.                                                                                                    |
| (100 to 1500ms)                  |                                                                                                    |

| Parameter                 | Description                                                 |
|---------------------------|-------------------------------------------------------------|
| Onhook Delay Timer        | Indicates the time to delay an onhook event.                |
| (0 to 155ms)              |                                                             |
| Reorder Delay (0-30s)     | Delay after far end hangs up before reorder tone is played. |
| RTP Packet Time (10-90ms) | Packet size in milliseconds for RTP.                        |
|                           | Default setting: 20.                                        |

You can access the ATA 191 web page and perform limited configuration. In Admin mode, most information and settings are available.

### Add Users to Cisco Unified Communications Manager

Adding users to Cisco Unified Communications Manager allows you to display and maintain information about users. Each added user can perform these tasks:

- Access the corporate directory and other customized directories from an ATA 191.
- Create a personal directory.
- Set up speed dial and call forwarding numbers.
- Subscribe to services that are accessible from an ATA 191.

You can add users to Cisco Unified Communications Manager using this method:

 To add users individually, choose User Management > End User from Cisco Unified Communications Manager Administration.

Refer to the Administration Guide for Cisco Unified Communications Manager and IM and Presence Service for more information about adding users. Refer to the System Configuration Guide for Cisco Unified Communications Manager for details about the user information.

## **Emergency Call Support Background**

Emergency call service providers can register an ATA's location for each IP-based phone in a company. The location information server (LIS) transfers the emergency response location (ERL) to the ATA. The ATA stores its location during registration, after the ATA restarts. The location entry can specify the street address, building number, floor, room, and other office location information.

When you place an emergency call, the ATA transfers the location to the call server. The call server forwards the call and the location to the emergency call service provider. The emergency call service provider forwards the call and a unique call-back number (ELIN) to the emergency services. The emergency service or public safety answering point (PSAP) receives the ATA's location. The PSAP also receives a number to call you back, if the call disconnects.

See Emergency Call Support Terminology, on page 13 for the terms used to describe emergency calls from the phone.

The phone requests new location information for the following activities:

- You register the ATA with the call server.
- You or the user restarts the ATA and the ATA was previously registered with the call server.
- · You change the network interface used in the SIP registration.
- You change the IP address of the ATA.

If both of the location servers do not send a location response, the phone resends the location request every two minutes.

### **Emergency Call Support Terminology**

The following terms describe emergency call support for the ATA.

- Emergency Location ID Number (ELIN)–A number used to represent one or more ATA lines that locate the person who dialed emergency services.
- Emergency Response Location (ERL)-A logical location that groups a set of ATA lines.
- HTTP Enabled Location Delivery (HELD)–An encrypted protocol that obtains the PIDF-LO location for the ATA from a location information server (LIS).
- Location Information Server (LIS)–A server that responds to a SIP-based ATA HELD request and provides the ATA location using a HELD XML response.
- Emergency Call Service Provider–The company that responds to an ATA HELD request with the ATA's location. When you make an emergency call (which carries the ATA's location), a call server routes the call to this company. The emergency call service provider adds an ELIN and routes the call to the emergency services (PSAP). If the call is disconnected, the PSAP uses the ELIN to reconnect with the ATA used to make the emergency call.
- Public Safety Answering Point (PSAP)–Any emergency service (for example, fire, police, or ambulance) joined to the Emergency Services IP Network.
- Universally Unique Identifier (UUID)–A 128-bit number used to uniquely identify a company using emergency call support.

### **Configure the ATA to Make Emergency Calls**

#### Before you begin

Obtain an E911 location URL and a company ID for the ATA from your emergency calling service provider (for example, Redsky admin). You can use the same location URL and company ID for PHONE1 and PHONE2.

#### Procedure

**Step 1** Sign into On Cisco Communication Manager Administration as an administrator.

**Step 2** Configure a service profile:

- a) Select User Management > > User Settings > Service Profile.
- b) Create a new service profile with a unique name. For example, "Emergency Calling Profile".
- c) Configure the fields in the section Emergency Calling Profile.

The Organization ID, Secret, and Location Url are provided by your emergency calling service provider.

For **Emergency Numbers**, enter the emergency service numbers, separated by commas. For example, **911,933** 

- d) Click Save.
- **Step 3** Associate an end user with the created service profile:
  - a) Select User Management > End User.
  - b) Create a new user or modify an existing user.
  - c) In the **Service Settings** section, select the service profile that you created from the **UC Service Profile** drop-down list.
  - d) Click Save.
- **Step 4** Associate a phone with the created or modified user:
  - a) Select **Device** > **Phone** to find an existing phone.
  - b) In the **Device Information** section, select **User** for the **Owner** field, and then select the user from the **Owner User ID** drop-down list.
  - c) Click Save.
- **Step 5** Create or modify an SIP dial rule for the emergency number:
  - a) Select Call Routing > Dial Rules > SIP Dial Rules.
  - b) Create a new SIP dial rule or modify an existing one.
  - c) If you choose to create a new SIP dial rule, select **7940\_7960\_OTHER** from the **Dial Pattern** drop-down list.
  - d) Enter a name and relevant descriptions for the SIP dial rule.
  - e) In the **Pattern Information** section, add patterns of the emergency number (such as, "911" and "933").
  - f) Click Save.
- **Step 6** Associate a phone with the created or modified SIP dial rule:
  - a) Select **Device** > **Phone**.
  - b) In the **Protocol Specific Information** section, select the SIP dial rule from the **SIP Dial Rules** drop-down list.
  - c) Click Save.
- **Step 7** Verify the E911 configurations on the ATA web page:
  - a) Select Voice > Line <n>.
  - b) Go to the section **Call Feature Settings**, check whether the parameter **Emergency Number** is configured as expected.
  - c) Go to the section **E911 Geolocation Configuration**, check whether the parameters are configured as expected.
  - d) Go to the section **Dial Plan**, chech whether the parameter is configured as expected.